## **PowerDMS** by NEOGOV Attaching a Test to a

Policy in PowerDMS

Facilitator: Amanda Bradford traingingteam@powerdms.com

Power**DMS** 

# Amanda Bradford

Training Lead – Training Specialists & Certified Professional Program Coordinator

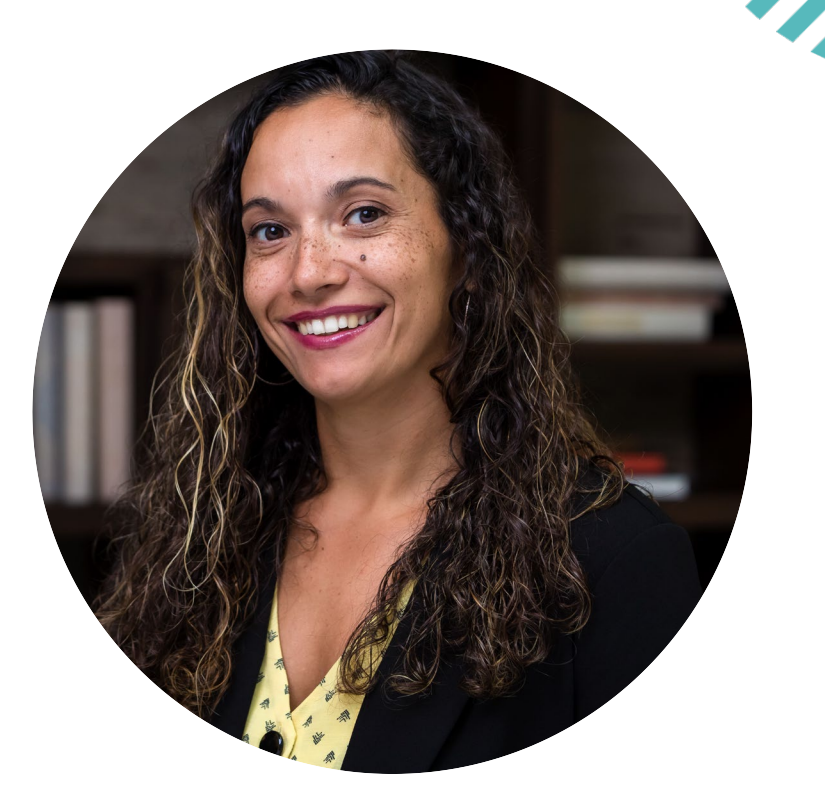

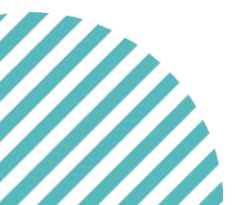

POWERDMS.COM

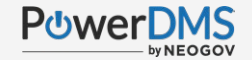

## A Few Things to Note:

- This session is being recorded.
- The recording will be automatically Emailed to all registrants of this session, as soon as it becomes available.
- You can and should download a copy of this presentation from the Handouts section of the GoToWebinar sidebar.
- You can type in your questions any time within the questions field of GoToWebinar

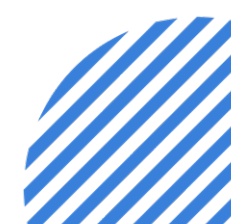

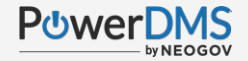

#### After This Session, You Will Be Able To:

- Create a test
- Avoid common administrative pitfalls
- Attach a test to a Policy/Document
- > Visualize the experience for your users

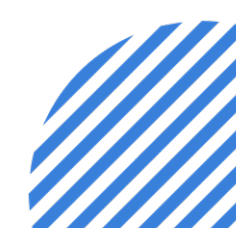

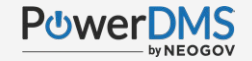

#### You should already...

- ✓ Be familiar with standard <u>security definitions</u>.
- Understand the difference between <u>assignment vs.</u> <u>security</u>.
- How to create/upload your policies and properly manage them using <u>Best Practices</u>.

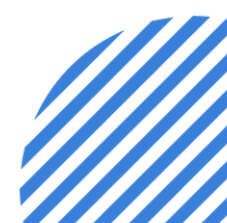

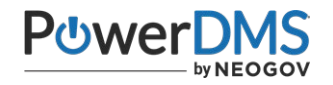

## **PowerDMS Tip**

Remember you can use a test by:

- 1. Attach a test to a policy/document
- 2. Attach a test as an element in a course
- 3. Not associating it with any other content (standalone)

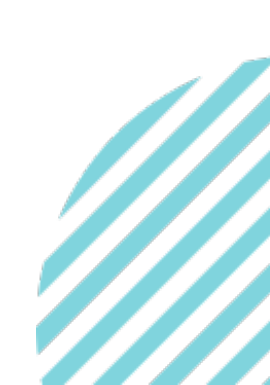

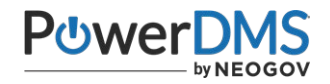

## **Process Flow**

1. Ensure your intended document is loaded and ready in PowerDMS

- Ideally in a draft state but can already be a published document
- 2. Create your needed test and ensure it is published
- 3. Attach your published test to your document
- 4. Confirm needed Assignments and security
- 5. If document in a draft state, publish your document

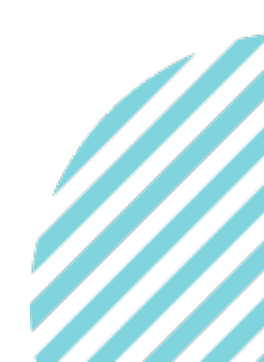

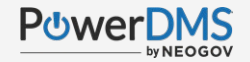

#### **Support Resources**

Technical Issues? Contact the Service Team: 1-888-959-5158 or support@powerdms.com

PowerDMS University Courses

Self-Paced:

- > Uploading and Managing Documents
- Creating Tests

Instructor-Led:

- > University Live: Document Management
- > University Live: Creating Tests & Surveys

<u>Creating Tests</u> <u>Attaching a Test to a Document</u>

Success Community Resources

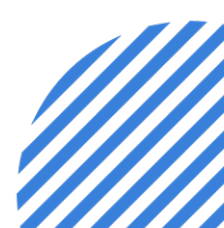

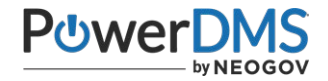

#### **PowerDMS Document Tips**

Follow the slides below for document support links!

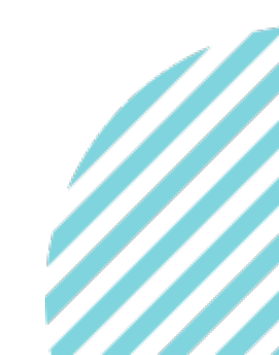

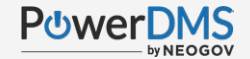

#### DOCUMENT LIFECYCLE

Archived document versions imply the context of the document outdated and should no longer be visible to end users.

Administrators with at least audit permissions can still locate and view archived versions.

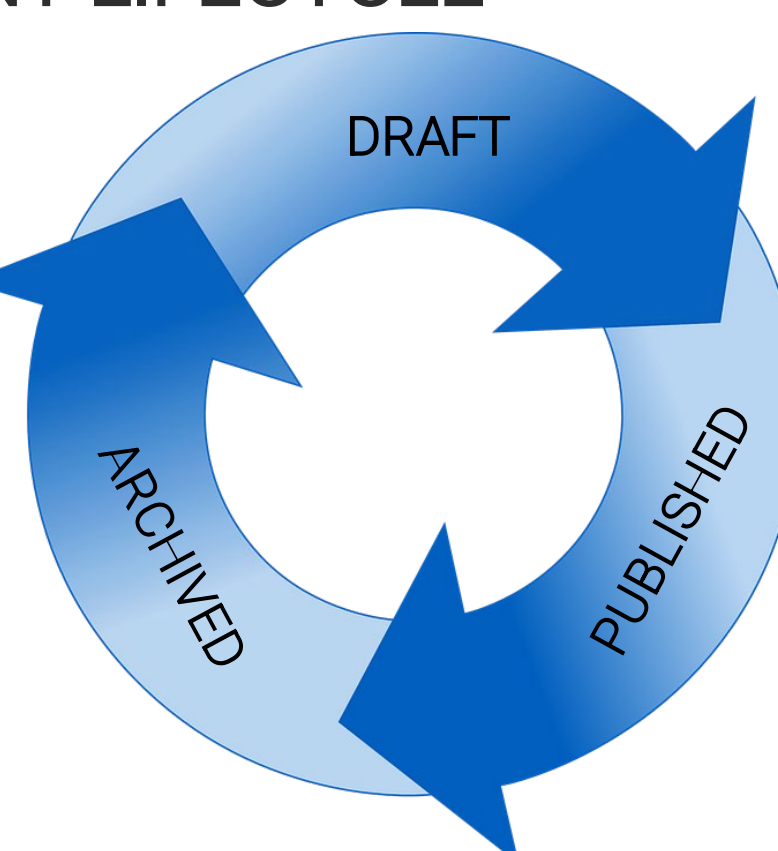

All documents begin in a draft state once loaded into PowerDMS.

Drafts are visible only to administrators with security permissions to the document.

Published document versions imply the context of the document are ready for consumption/viewing.

Users must have view rights to the document to see the document.

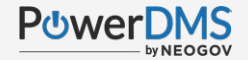

#### DOCUMENT LIFECYCLE

| 31  | 01    | 02 - Inve     | estigativ | e Report     | ts          |                 |                 |              | GP View Document |
|-----|-------|---------------|-----------|--------------|-------------|-----------------|-----------------|--------------|------------------|
| Gen | eral  | Revisions     | Review    | Standards    | Assignments | a Signatures    | Activity Se     | curity       |                  |
| New | Draft | Published     | (1) Archi | ived (16)    | 1           |                 |                 |              |                  |
|     |       | Revision Date | File Type | Revision Com | menta       | Attached Test   | Last Modified R | y Signatures | Last Published   |
| 1   | 函     | 6/21/2018     | Ph docs   |              |             |                 | admin admin     | 4            | 6/21/2018        |
|     | (iii) | 6/19/2018     | D docx    |              |             |                 | admin admin     | 0            | 6/19/2018        |
| 1   | (ab   | 6/14/2018     | D docx    |              |             |                 | admin admin     | 0            | 6/14/2018        |
|     |       | 6/12/2018     | E docs    |              | 400         |                 | Imin            | 0            | 6/12/2018        |
| ,   | ED.   | 3/5/2018      | D docx    |              | 0           | f the documen   | t amin          | 0            | 3/5/2018         |
|     |       | 11/17/2017    | docs.     |              | simp        | by by selecting | git! amin       | 0            | 11/17/2017       |
| ,   | (2h   | 9/5/2017      | D docx    |              |             | 5213            | admin admin     | 10 M         | 9/5/2017         |
|     |       | 8/30/2017     | D docx    | -            |             |                 | admin admin     | 2            | 8/30/2017        |
| ,   |       | 8/28/2017     | E docx    |              |             |                 | admin admin     | T            | 5/20/2018        |
| 1   |       | 8/16/2017     | D docx    |              |             |                 | admin admin     | 5            | 5/20/2018        |
| ,   |       | B/11/2017     | D docs    |              |             |                 | admin admin     | 1 K          | 8/11/2017        |
|     |       | 7/31/2017     | D docx    |              |             |                 | edmin edmin     | 1            | 7/81/2017        |
|     | Ð     | 7/25/2017     | D docx    |              |             |                 | admin admin     | 0            | Never            |
| ,   |       | 6/15/2017     | D docs    |              |             |                 | admin admin     | 10 E         | 7/26/2017        |
| ,   | Ø     | 3/22/2017     | Th docx   |              |             |                 | admin admin     | 5            | 3/22/2017        |
| 1   | 120   | 3/22/2017     | Dt docx   |              |             | 4051            | admin admin     | 0            | Never            |

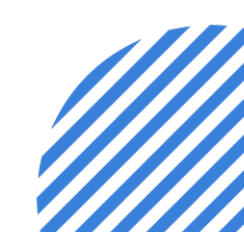

© 2022 NEOGOV Proprietary and Confidential

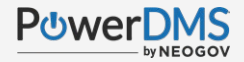

#### UPLOADING DOCUMENTS

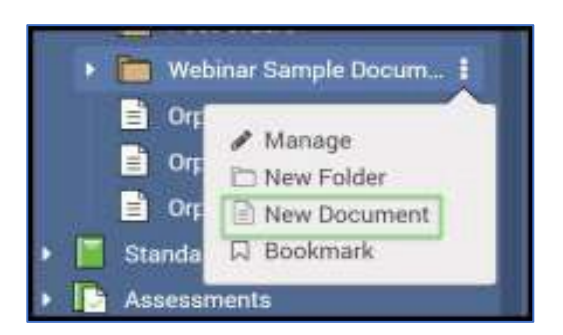

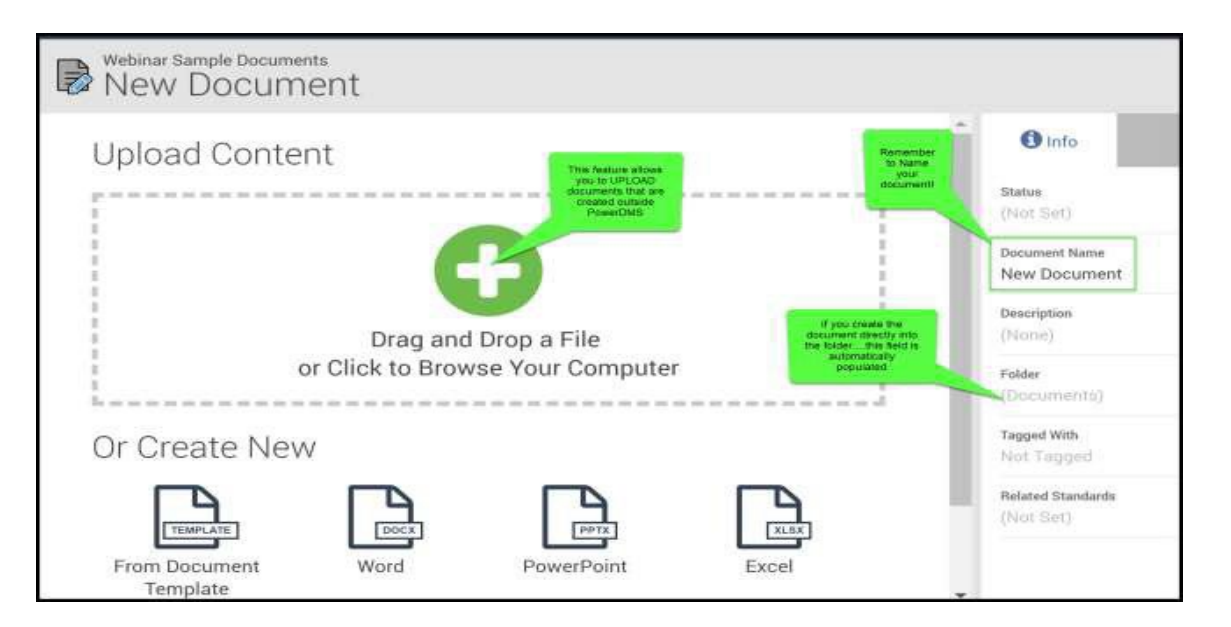

Check out these PowerDMS articles on <u>Naming Documents</u> and <u>Document Naming Guidelines</u>

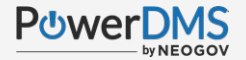

#### **CREATING NEW DOCUMENTS**

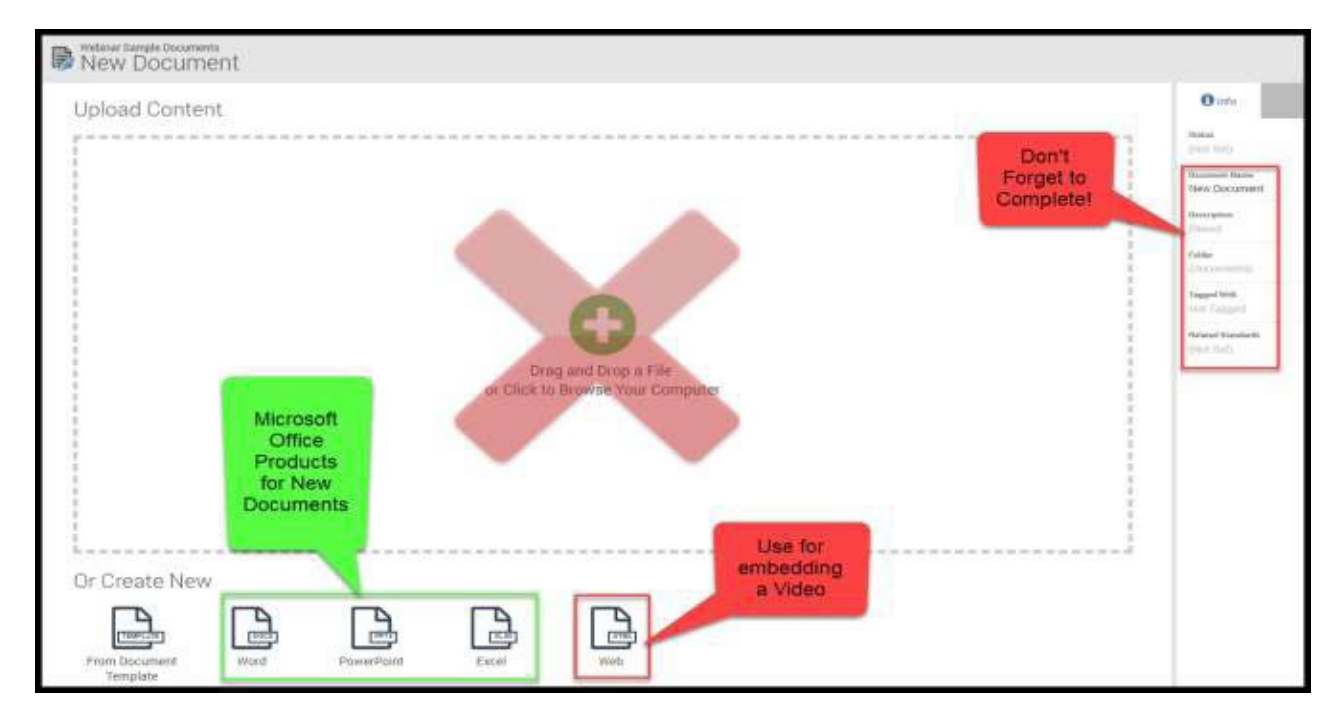

#### Check out this article on embedding a <u>Video</u> as a document.

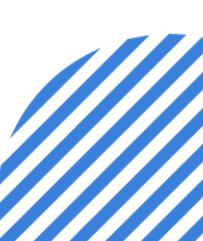

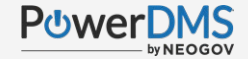

Security

Search

for your

user

and

"ADD"

oups

dding an ite

### **ACCOUNTABILITY FEATURES**

#### Assignments at Document Level Assignments at Folder Level Webinar Sample Docume Manage Manage Document E Orph THEY Folder Orot Rev Document El Bookmark Best-Ever Cookies Webinar Sample Documents Assignments Signatures Activity Security General Revisions Review Standards Assignments General Content It is "OK" to The document requires further action before it is sent for signatures complete this tab Ruhrah a revision View Revisions **BEFORE** you Add Users Or Groups publish! \* Add Users Or Groups Users and Groups < A Riggs; Jon Riggs, Jon No results. Try adding an item, or adjusting the Advanced Filters! Type the Add user or group then "ADD"

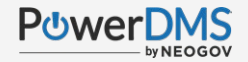

### You Should Now Be Able To:

- Create a test
- > Avoid common administrative pitfalls
- Attach a test to a Policy/Document
- Understand the experience for your users

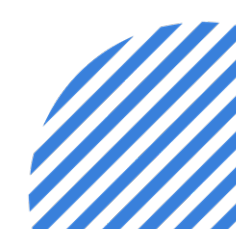

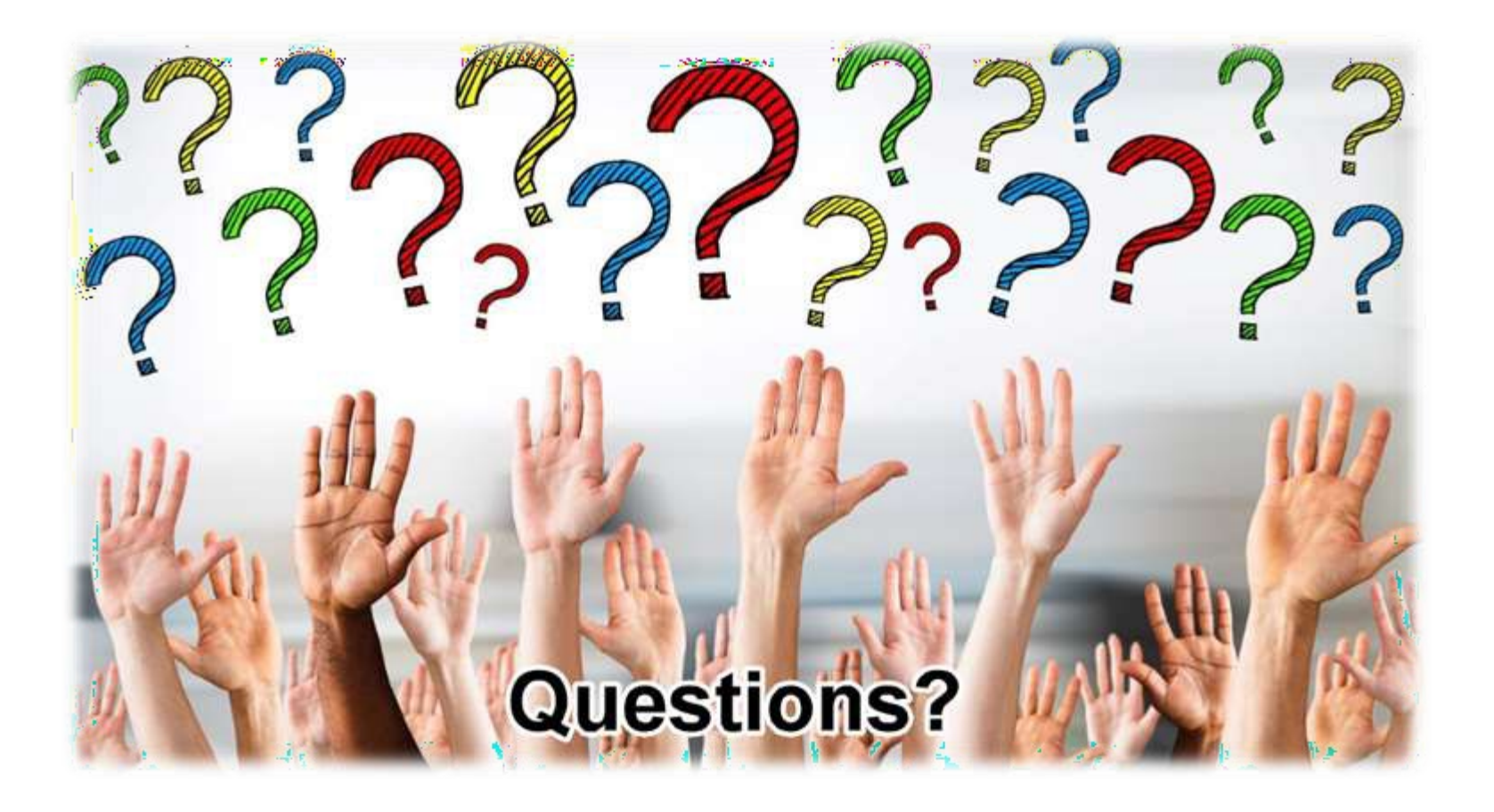